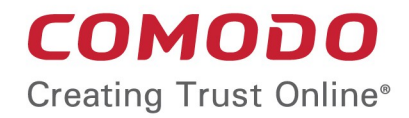

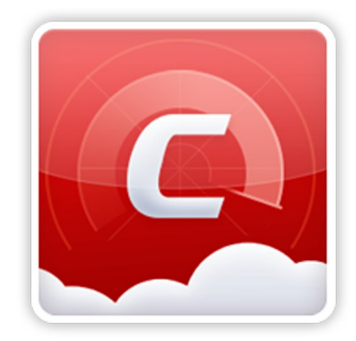

# Comodo Online Security

Software Version 2.0

User Guide Guide Version 2.0 020719

> Comodo Security Solutions 255 Broad Street Clifton, NJ 07013

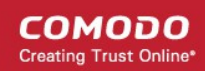

# 1 Introduction to Comodo Online Security

Comodo Online Security (COS) is a powerful web filtering extension for Chrome, Firefox and Internet Explorer. Completely free of charge, Comodo Online Security will block harmful websites before they have a chance to load, protecting you from malware, hackers and more.

### Features:

- · Instantly blocks dangerous and fraudulent websites
- · Works with incognito, private and normal browsing modes
- Takes seconds to download and install
- · Blocks sites which may have been missed by in-browser web filters
- No impact on browsing speed

After installation, COS will show the following alert whenever it blocks a harmful website:

# COMODO Online Security

| Warning: Unsafe Website Blocked!<br>http://prismdawn.com/post/login.php<br>This website has been blocked temporarily because of the following reason(s):                                                       |                                                      |  |
|----------------------------------------------------------------------------------------------------|------------------------------------------------------|--|
| • Phishing<br>This site contains links to viruses or other software programs that can reveal<br>personal information stored or typed on your computer to malicious persons.<br>Go back to safety (Recommended) |                                                      |  |
| Continue Anyway<br>(Not Recommended)                                                                                                    | Report False Positive<br>(if you think site is safe) |  |

© Comodo Security Solutions, Inc. 2018. All rights reserved.

- · Go back to safety Will return you to the previous page
- **Continue Anyway** Will ignore the warning and take you to the site. This is not recommended as you run a high risk of exposing your PC to attack
- **Report false positive** Submit the URL of the site to Comodo for analysis. Use this option if you think it has been incorrectly classified as malicious.

COMODO Creating Trust Online\*

The rest of this guide covers installation, use, and removal of the extension in Chrome, Firefox and Internet Explorer. Installation and use:

- Firefox
- Chrome
- Internet Explorer

Remove the extension:

- Firefox
- Chrome
- Internet Explorer

### Firefox: Installation and use

- Visit https://antivirus.comodo.com/online-security.php
- · Click 'Download for Firefox'. This will open the Firefox add-on page for Comodo Online Security.
- Click 'Add to Firefox'

| (←) → C' û                     | 🛈 🔒 Mozilla Foundation (US)     | https://addons.mozilla.or | rg/en-US/firefox/addon/online-security                                                                          |
|--------------------------------|---------------------------------|---------------------------|----------------------------------------------------------------------------------------------------|
| <b>Firefox</b> Add             | -ONS Explore Exten              | s <b>ions</b> Themes Mor  | e •                                                                                                    |
|                                |                                 |                           |                                                                                                    |
|                                |                                 |                           |                                                                                                    |
| Online Secu                    | rity Pro                        |                           |                                                                                                    |
| by Comodo                      | 110                             |                           |                                                                                                    |
| by comodo                      |                                 |                           |                                                                                                    |
| Online Security Pro protects y | ou against malware, phishing an | d malicious URL's.        | + Add to Firefox                                                                                                |
|                                |                                 |                           |                                                                                                    |
| Rate your experience           |                                 | Screenshots               | and we have a series of a series of the series of the series of the series of the series of the series of the s |

· Click 'Add' to start the installation

### COMODO Creating Trust Online\*

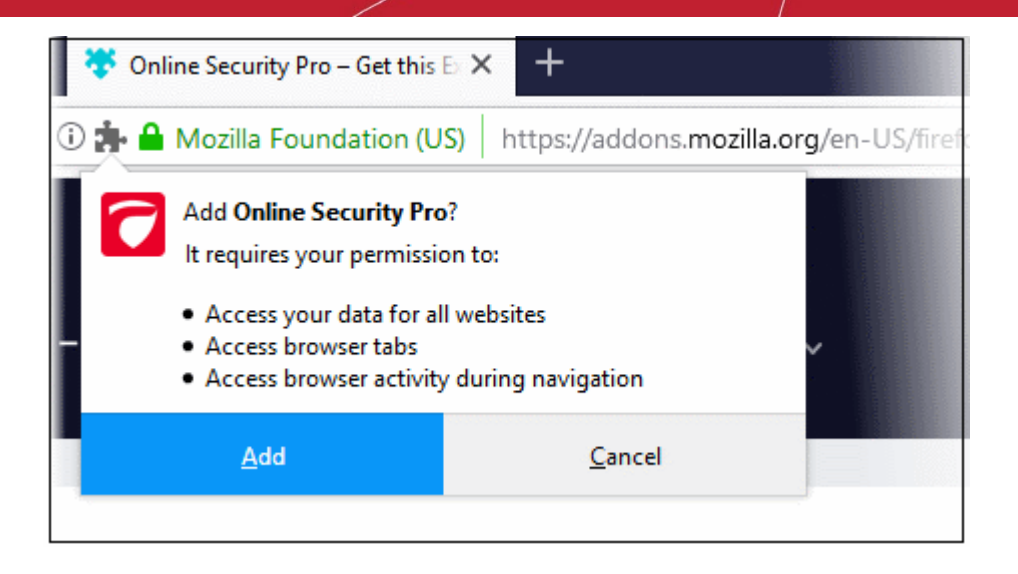

A success message is shown after installation:

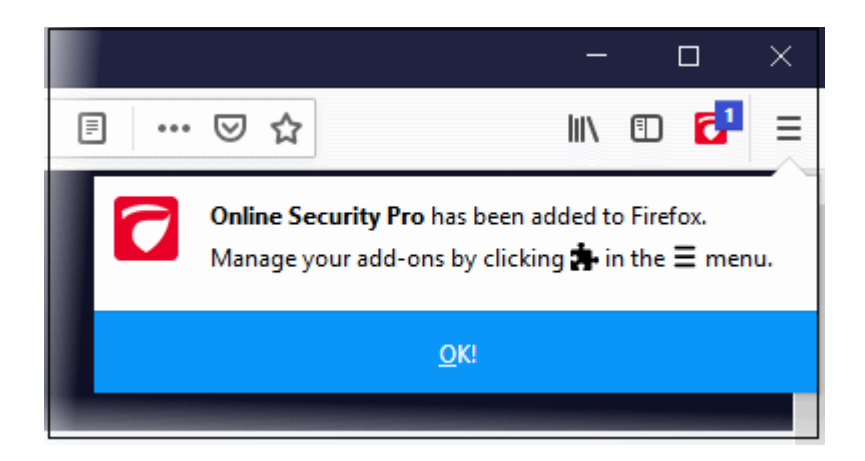

• Click 'OK' to finalize the installation:

The COS icon will appear at the top-right of Fire Fox:

COMODO Creating Trust Online

|                                                                                                    |      |               |         | _   | C |   | $\times$ |
|----------------------------------------------------------------------------------------------------|------|---------------|---------|-----|---|---|----------|
| ⊍                                                                                                    | ☆    |               |         | 111 | • | ٦ | ) ≡      |
| Online Security Pro                                                                                                    |      |               |         |     |   |   |          |
|                                                                                                    |      | SETTIN        | IGS     |     |   |   |          |
| 0                                                                                                    | Rep  | ort this page |         |     | > |   |          |
| <ul> <li>Image: A start of the start of the start of</li></ul> | Edit | Exclusion Lis | st      |     | > |   |          |
| $\bigcirc$                                                                                                    | Che  | ck History    |         |     | > |   |          |
|                                                                                                    |      | Version: 2    | .0.0.64 |     |   |   |          |
| ជ                                                                                                    |      | Ą             |         | (   | ì |   |          |

Click the COS icon to reveal the follow options:

- Comodo Online Security Pro Enable or disable the COS web-filter. (Default = Enabled)
- Home icon Open the COS settings page:
  - Report this page Submit the URL of the site you currently visiting to Comodo for analysis.
    - You should do this if you think it might be hosting malware, or might be a fake/phishing website. Comodo will test the site and add it to our black list if we confirm it as malicious.
    - Click anywhere on the stripe to open the reporting page at https://www.comodo.com/home/internet-security/submit.php
    - The URL is pre-populated, so you just need to enter your email address and any comments you feel would be helpful (optional).
  - Edit Exclusion List COS generates an alert whenever it detects a harmful website. If you choose 'Continue Anyway' at the alert then the site is added to the exclusions list. This means COS will not flag it as malicious on future visits. Click anywhere on the stripe to view/modify web sites on the exclusion list.
  - Check History View a log of sites caught by COS, and the action taken by you.
- Notifications Shows news about COS and allows you to rate the product
- About Links to product pages, release notes and more.

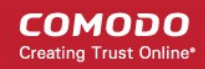

### **COS Alert**

COS shows an alert if the visited website is found to be unsafe:

|  | Warning: Unsafe Website Blocked!<br>http://homespottersf.com/sm/googledocs1/<br>This website has been blocked temporarily because of the following reason(s):                                                                                                    |                                                            |  |  |
|--|----------------------------------------------------------------------------------------------------|------------------------------------------------------------|--|--|
|  | <ul> <li>Phishing</li> <li>This site contains links to viruses or other softwork personal information stored or typed on your content of the softwork of the softwork</li></ul> | are programs that can reveal omputer to malicious persons. |  |  |
|  | Go back to safety (Recommended)                                                                                                    |                                                            |  |  |
|  | Continue Anyway                                                                                                    | Report False Positive                                      |  |  |
|  | (Not Recommended)                                                                                                    | (if you think site is safe)                                |  |  |

The alert tells you the name and type of the threat and includes the following options:

- Go back to safety Closes the web page
- **Continue Anyway** Ignores the alert and opens the web page. The URL is added to your **exclusions list** so no alert is shown the next time you visit.
- **Report False Positive** Opens the report page at https://www.comodo.com/home/internetsecurity/submit.php. Use this form if you think COS has blocked a page that is safe/ is not harmful.

### Report this page

- Make sure you are on the page you want to report.
- If you just want to supply the URL of a new malicious site then we advise you go straight to https://www.comodo.com/home/internet-security/submit.php and complete the form.

To open the reporting screen:

- · Click the COS button at top-right
- Click the 'Home' icon
- · Click the 'Report this page' stripe

OR

Click 'Report False Positive' in a COS alert

### COMODO Creating Trust Online\*

| Online Security Pro | Warning: Unsafe Website Blocked!<br>http://homespottersf.com/sm/googledocs1/<br>This website has been blocked temporarily because of the following reason(s):                                       |
|---------------------|----------------------------------------------------------------------------------------------------|
| Report this page    | Phishing This site contains links to viruses or other software programs that can reveal personal information stored or typed on your computer to malicious persons. Go back to safety (Recommended) |
| Edit Exclusion List | Continue Anyway<br>(Not Recommended) (if you think site is safe)                                                                                                    |
| Check History       |                                                                                                    |
| Version: 2.0.0.83   |                                                                                                    |
|                     |                                                                                                    |

The 'Antivirus: Malware / False-Positive' screen will open at https://www.comodo.com/home/internet-security/submit.php

| COMODO<br>Creating Trust Online*      |                                              |                               | About Us 1                | North America   Search  Resources Newsroom |
|---------------------------------------|----------------------------------------------|-------------------------------|---------------------------|--------------------------------------------|
| PERSONAL                              | SSL CERTIFICATES                             | ENTERPRISE                    | PARTNERS                  | SUPPORT                                    |
| Antivirus<br>Submit files / URL       | <b>S: Malware/F</b> a                        | alse-Positi                   | ve                        |                                            |
| Home > Home & Home Office             | > Internet Security > Antivirus > Malware/ F | alse-Positive                 |                           |                                            |
| Comodo takes pride in main            | taining the most accurate database of n      | malware and harmful websites. | User submissions are a ve | ery important element in help              |
| <ul> <li>Malicious File ()</li> </ul> | False-Positive File 🕜 🔹 Suspiciou:           | s Website 🥑 🛛 🔍 False-Pos     | itive Website 🍘           |                                            |
| Enter URL:*                           | fieldfleaueroesdest oors issi sur            |                               |                           |                                            |

- Enter the URL (if not already populated), your email address, and any comments you feel would be helpful.
- Click 'Submit'

We will check if the reported site is malicious or safe and update our database as required.

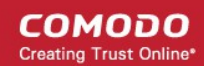

# **Edit Exclusion List**

This page shows websites that you have allowed even though COS flagged them as harmful. You can remove URLs from the exclusions list as required.

Open the exclusions list page:

- · Click the COS app button at top-right
- · Click the home icon, then the 'Edit Exclusion List' stripe

| Online Security Pro |               |  |  |  |
|---------------------|---------------|--|--|--|
| SETTINGS            |               |  |  |  |
| Report this page    | >             |  |  |  |
| Edit Exclusion List | $\rightarrow$ |  |  |  |
| Check History       | >             |  |  |  |
| Version: 2.0.0.83   |               |  |  |  |
| <b>(</b>            | í             |  |  |  |

This opens a list of websites that you have allowed:

| C Online Security Pro Options    |                                                         |                                   |  |  |
|----------------------------------|---------------------------------------------------------|-----------------------------------|--|--|
| Website Filtering Log Exclusions |                                                         |                                   |  |  |
| Remove Selected                  | Remove All Enter Text Search                            |                                   |  |  |
| Threat Type                      | Detection Date and Time                                 | URL                               |  |  |
| Phishing                         | Mon Feb 04 2019 11:47:09 GMT+0530 (India Standard Time) | homespottersf.com/sm/googledocs1/ |  |  |

- **Threat type** Category of attack found at the URL. Examples include 'Phishing' (fake/fraud websites) and 'Malware' (the site hosts viruses and other threats)
- Detected Date and Time Date and time the threat was discovered by Comodo Online Security
- URL The address of the site
- Use the search box to look for a particular site in the list

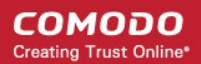

Clear the box and click 'Search' again to reset the list

Remove a site from exclusions

- · Select the check box next to the target site then click 'Remote Selected'
- Click 'Remove All' if you want to clear all exclusions.

Note – After a website is removed from the list, alerts will be shown when you visit it again.

### **Check History**

Website filtering log page shows the details of URLs that were blocked by COS and action taken by you. To open the website filtering log page:

· Click COS home icon, then anywhere on the 'Check History' stripe

| Online Security Pro |            |  |  |  |
|---------------------|------------|--|--|--|
| SETTINGS            |            |  |  |  |
| Report this page    | >          |  |  |  |
| Edit Exclusion List | >          |  |  |  |
| Check History       | $\searrow$ |  |  |  |
| Version: 2.0.0.83   |            |  |  |  |
| Q Q                 | i          |  |  |  |

The 'Website Filtering Log' screen opens:

| C Online Security Pro Options    |               |                                                         |                                   |              |
|----------------------------------|---------------|---------------------------------------------------------|-----------------------------------|--------------|
| Website Filtering Log Exclusions |               |                                                         |                                   |              |
| Ren                              | iove Selected | Remove All Enter Text Search                            |                                   |              |
|                                  | Threat Type   | Detection Date and Time                                 | URL                               | Action Taken |
|                                  | Phishing      | Mon Feb 04 2019 11:47:09 GMT+0530 (India Standard Time) | homespottersf.com/sm/googledocs1/ | Ignored      |
|                                  | Phishing      | Mon Feb 04 2019 12:30:56 GMT+0530 (India Standard Time) | prismdawn.com/post/login.php      | Blocked      |

- **Threat type** Category of attack found at the URL. Examples include 'Phishing' (fake/fraud websites) and 'Malware' (the site hosts viruses and other threats)
- Detected Date and Time Date and time the threat was discovered by Comodo Online Security
- URL The address of the site
- Action Taken How you responded when you were alerted to the threat. If you clicked 'Continue Anyway' then this will say 'Ignored'.
- Use the search box to look for a particular site
  - Clear the box and click 'Search' again to reset the list

Remove a log record

- · Select the check box next to the target site then click 'Remote Selected'
- Click 'Remove All' if you want to clear all logs

## **Notifications**

• Click the bell icon to view messages from Comodo. You can also leave feedback about COS from here.

| Online Sec                | Online Security Pro                        |            |  |  |  |
|---------------------------|--------------------------------------------|------------|--|--|--|
| NOTIFICATIONS             |                                            |            |  |  |  |
| You can rat<br>extension. | e and give feedback a<br><u>Click here</u> | about this |  |  |  |
|                           |                                            |            |  |  |  |
|                           |                                            |            |  |  |  |
| لیک                       | $\bigcirc$                                 | í          |  |  |  |

### About

Click the 'About' icon:

COMODO Creating Trust Online

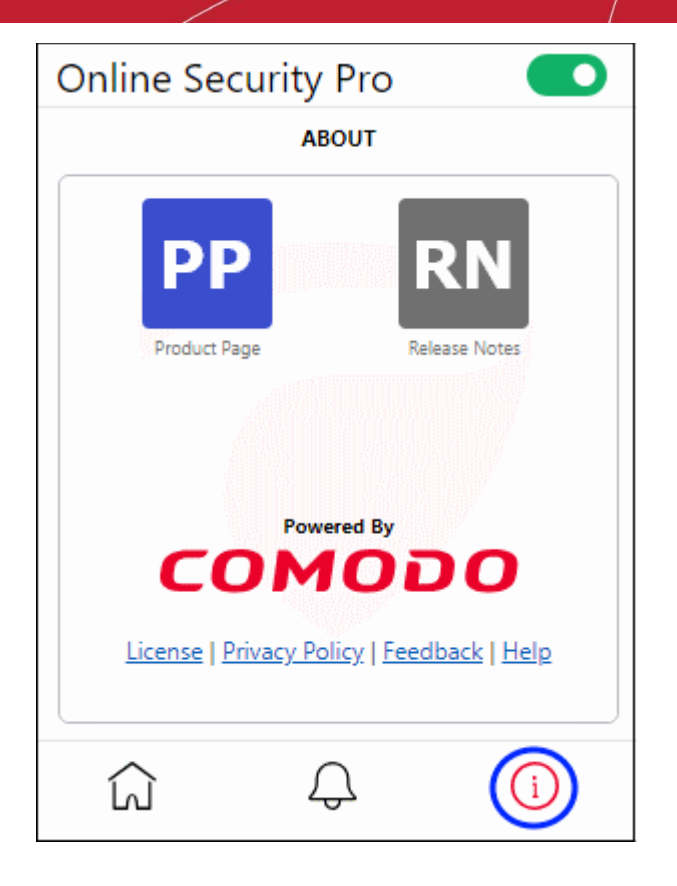

General information about the extension. This includes:

- Links to the release notes and the COS web-page
- Legal information
- A 'Feedback' link which lets you submit product suggestions and report bugs at the Comodo forum.
- · Links to privacy policy and COS help page

### Chrome: Installation and use

- Visit https://antivirus.comodo.com/online-security.php
- Click 'Download for Chrome'. This will open the Chrome extension page for Comodo Online Security
- Click 'Add to Chrome'
- Click 'Add extension' to start the installation
- After successful installation the COS icon will appear in the navigation bar.

COMODO Creating Trust Online

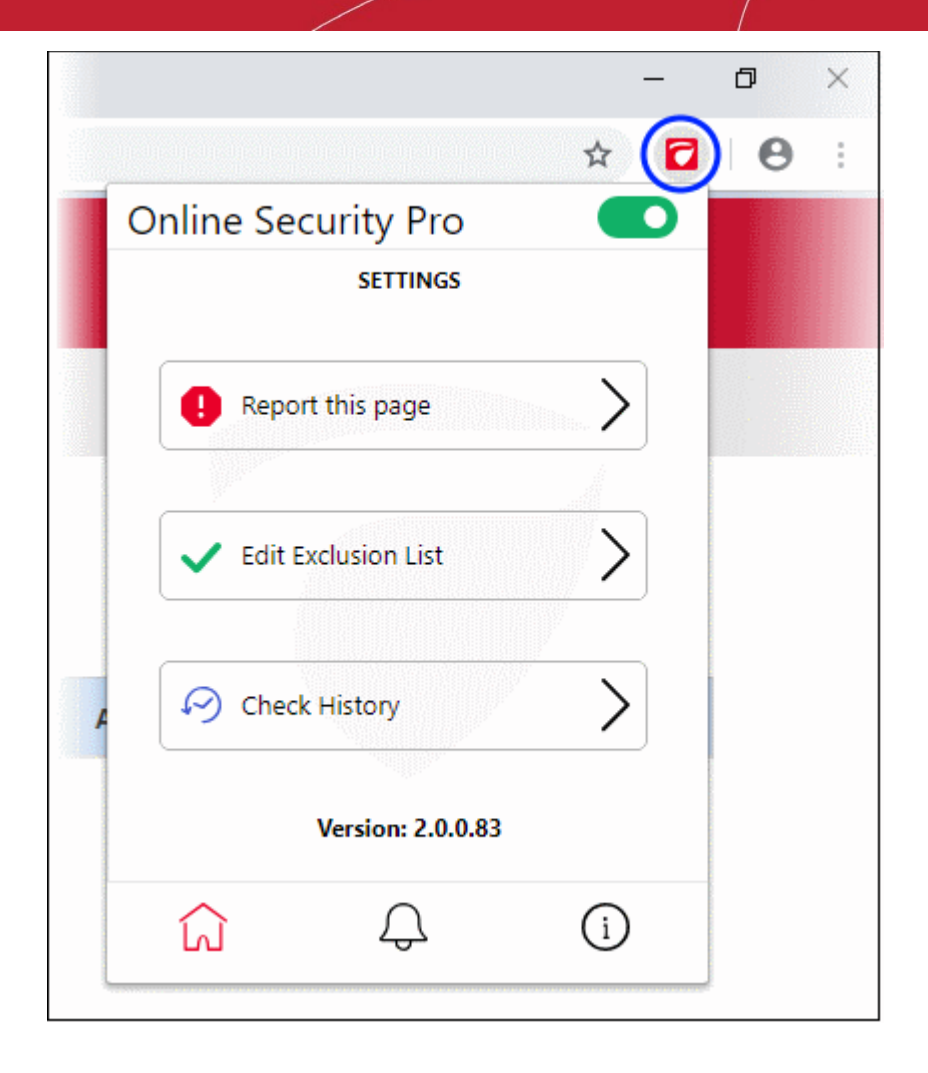

Click the COS icon to reveal the follow options:

- Comodo Online Security Pro Enable or disable the COS web-filter. (Default = Enabled)
- Home icon Opens the Settings page:
  - Report this page Submit the URL of the site you currently visiting to Comodo for analysis.
    - You should do this if you think it might be hosting malware, or might be a fake/phishing website. Comodo will test the site and add it to our black list if we confirm it as malicious.
    - Click anywhere on the stripe to open the reporting page at https://www.comodo.com/home/internet-security/submit.php
    - The URL is pre-populated, so you just need to enter your email address and any comments you feel would be helpful (optional).
  - Edit Exclusion List COS generates an alert whenever it detects a harmful website. If you choose 'Continue Anyway' at the alert then the site is added to the exclusions list. This means COS will not flag it as malicious on future visits. Click anywhere on the stripe to view/modify web sites on the exclusion list.
  - Check History View a log of sites caught by COS, and the action taken by you.
- Notifications Shows news about COS and allows you to rate the product
- **About** Links to product pages, release notes and more.

### **COS Alert**

COS shows an alert if the visited website is found to be unsafe:

# Warning: Unsafe Website Blocked! http://homespottersf.com/sm/googledocs1/ This website has been blocked temporarily because of the following reason(s): • Phishing This site contains links to viruses or other software programs that can reveal personal information stored or typed on your computer to malicious persons. Go back to safety (Recommended) Continue Anyway Report False Positive (Not Recommended) (if you think site is safe)

The alert tells you the name and type of the threat and includes the following options:

- Go back to safety Closes the web page
- **Continue Anyway** Ignores the alert and opens the web page. The URL is added to your **exclusions list** so no alert is shown the next time you visit.
- **Report False Positive** Opens the **report page** at **https://www.comodo.com/home/internet**security/submit.php. Use this form if you think COS has blocked a page that is safe/ is not harmful.

### **Report this page**

- Make sure you are on the page you want to report.
- If you just want to supply the URL of a new malicious site then we advise you go straight to https://www.comodo.com/home/internet-security/submit.php and complete the form.
- To open the reporting screen:
- Click the COS button at top-right
- Click the 'Home' icon
- · Click the 'Report this page' stripe

OR

Click 'Report False Positive' in a COS alert

COMODO Creating Trust Online

### COMODO Creating Trust Online\*

| Online Security Pro | Warning: Unsafe Website Blocked!<br>http://homespottersf.com/sm/googledocs1/<br>This website has been blocked temporarily because of the following reason(s):                                       |
|---------------------|----------------------------------------------------------------------------------------------------|
| Report this page    | Phishing This site contains links to viruses or other software programs that can reveal personal information stored or typed on your computer to malicious persons. Go back to safety (Recommended) |
| Edit Exclusion List | Continue Anyway<br>(Not Recommended) (if you think site is safe)                                                                                                    |
| Check History       |                                                                                                    |
| Version: 2.0.0.83   |                                                                                                    |
|                     |                                                                                                    |

The 'Antivirus: Malware / False-Positive' screen will open at https://www.comodo.com/home/internetsecurity/submit.php

| COMODO<br>Creating Trust Online*                           |                                                                          |                              | About Us R                   | North America    Search  esources Newsroom |
|------------------------------------------------------------|--------------------------------------------------------------------------|------------------------------|------------------------------|--------------------------------------------|
| PERSONAL                                                   | SSL CERTIFICATES                                                         | ENTERPRISE                   | PARTNERS                     | SUPPORT                                    |
| Antiviru<br>Submit files / UR                              | <b>S: Malware/F</b> a                                                    | alse-Positi                  | ve                           |                                            |
| Home > Home & Home Offic                                   | e > Internet Security > Antivirus > Malware/ F                           | False-Positive               |                              |                                            |
| Comodo takes pride in mai<br>Please select the type of ite | ntaining the most accurate database of r<br>em you would like to submit: | malware and harmful websites | . User submissions are a ver | y important element in helpi               |
| Malicious File ?                                           | False-Positive File 🍘 🛞 Suspiciou                                        | is Website 🥑 🛛 🔍 False-Pos   | itive Website 🕐              |                                            |
| Enter URL:*                                                | chaldfan constations in success                                          |                              |                              |                                            |

- Enter the URL (if not already populated), your email address, and any comments you feel would be helpful.
- Click 'Submit'

We will check if the reported site is malicious or safe and update our database as required.

### **Edit Exclusion List**

This page shows websites that you have allowed even though COS flagged them as harmful. You can remove URLs from the exclusions list as required.

Open the exclusions list page:

- Click the COS app button at top-right
- Click the home icon, then the 'Edit Exclusion List' stripe

| Online Security Pro | 0             |
|---------------------|---------------|
| SETTINGS            |               |
| Report this page    |               |
| Edit Exclusion List | $\rightarrow$ |
| Check History       | >             |
| Version: 2.0.0.83   |               |
|                     | i             |

This opens a list of websites that you have allowed:

| Online Secu         | rity Pro Options                                        |                                   |
|---------------------|---------------------------------------------------------|-----------------------------------|
| Website Filtering L | og Exclusions                                           |                                   |
| Remove Selected     | Remove All Enter Text Search                            |                                   |
| Threat Type         | Detection Date and Time                                 | URL                               |
| Phishing            | Mon Feb 04 2019 11:47:09 GMT+0530 (India Standard Time) | homespottersf.com/sm/googledocs1/ |

- **Threat type** Category of attack found at the URL. Examples include 'Phishing' (fake/fraud websites) and 'Malware' (the site hosts viruses and other threats)
- Detected Date and Time Date and time the threat was discovered by Comodo Online Security

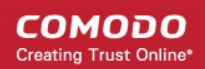

- URL The address of the site
- Use the search box to look for a particular site in the list
  - Clear the box and click 'Search' again to reset the list

Remove a site from exclusions

.

- Select the check box next to the target site then click 'Remote Selected'
- Click 'Remove All' if you want to clear all exclusions.

Note – After a website is removed from the list, alerts will be shown when you visit it again.

# **Check History**

Website filtering log page shows the details of URLs that were blocked by COS and action taken by you. To open the website filtering log page:

Click COS home icon, then anywhere on the 'Check History' stripe

| Online Security Pro |               |
|---------------------|---------------|
| SETTINGS            |               |
| Report this page    | >             |
| Edit Exclusion List | >             |
| Check History       | $\rightarrow$ |
| Version: 2.0.0.83   |               |
| <b>A</b>            | i             |

The 'Website Filtering Log' screen opens:

|                                  | ecurity Pro Options                                     |                                   |              |
|----------------------------------|---------------------------------------------------------|-----------------------------------|--------------|
| Website Filtering Log Exclusions |                                                         |                                   |              |
| Remove Selected                  | Remove All Enter Text Search                            |                                   |              |
| Threat Type                      | Detection Date and Time                                 | URL                               | Action Taken |
| Phishing                         | Mon Feb 04 2019 11:47:09 GMT+0530 (India Standard Time) | homespottersf.com/sm/googledocs1/ | Ignored      |
| Phishing                         | Mon Feb 04 2019 12:30:56 GMT+0530 (India Standard Time) | prismdawn.com/post/login.php      | Blocked      |

- **Threat type** Category of attack found at the URL. Examples include 'Phishing' (fake/fraud websites) and 'Malware' (the site hosts viruses and other threats)
- Detected Date and Time Date and time the threat was discovered by Comodo Online Security
- URL The address of the site
- Action Taken How you responded when you were alerted to the threat. If you clicked 'Continue Anyway' then this will say 'Ignored'.
- Use the search box to look for a particular site
  - · Clear the box and click 'Search' again to reset the list

### Remove a log record

- · Select the check box next to the target site then click 'Remote Selected'
- Click 'Remove All' if you want to clear all logs

### **Notifications**

• Click the bell icon to view messages from Comodo. You can also leave feedback about COS from here.

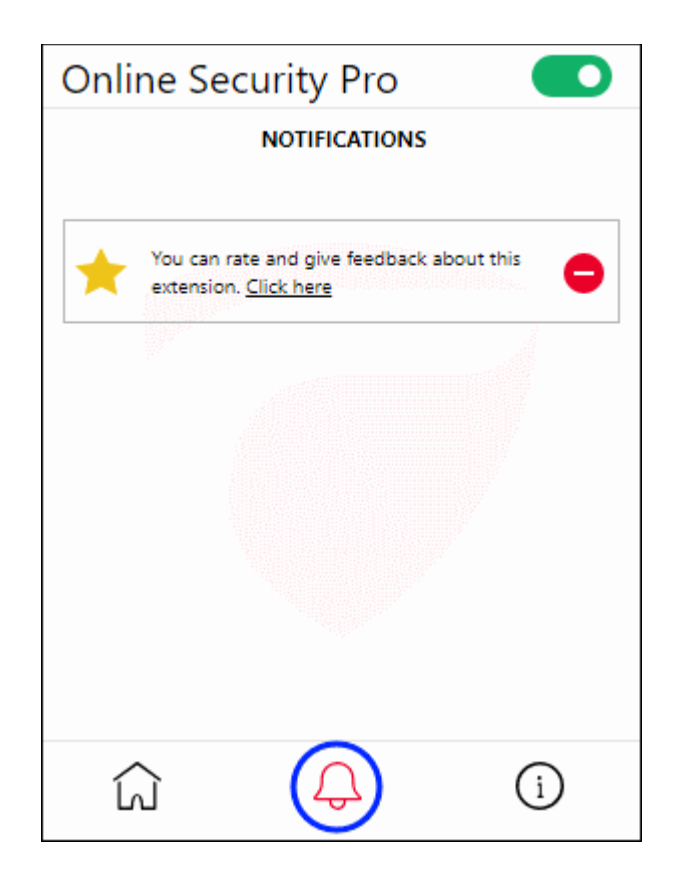

### About

Click the 'About' icon:

сомодо

COMODO Creating Trust Online

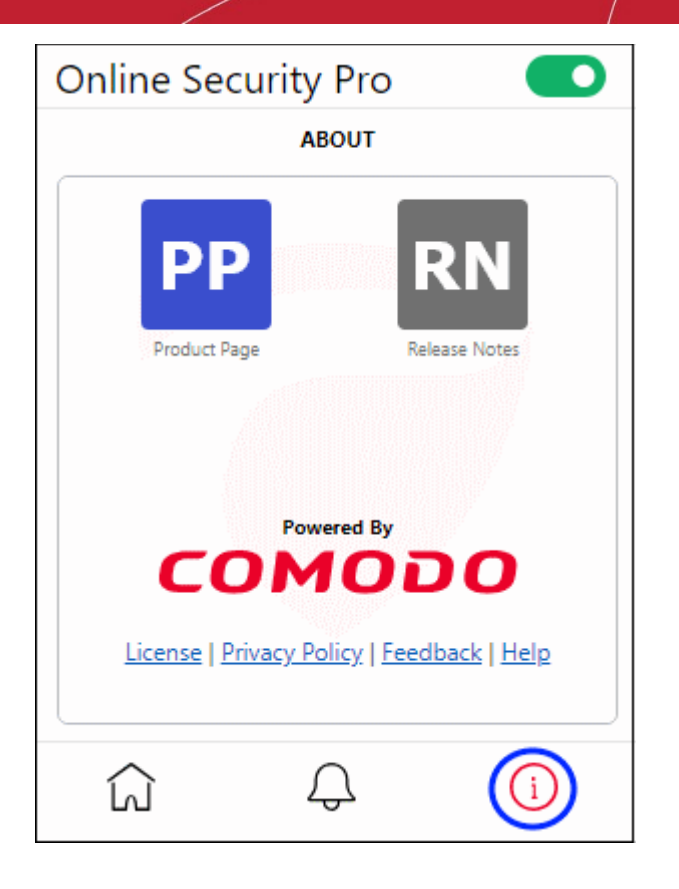

General information about the extension. This includes:

- · Links to the release notes and the COS web-page
- Legal information
- A 'Feedback' link which lets you submit product suggestions and report bugs at the Comodo forum.
- Links to privacy policy and COS help page

### Internet Explorer : Installation and use

- Download COS from https://download.comodo.com/cos/installers/cos\_installer.exe
- Run 'setup.exe' to start the installation
- Read and agree the EULA

COMODO Creating Trust Online

| A Comodo Online Security                                                                                    |              |
|----------------------------------------------------------------------------------------------------|--------------|
| USER LICENSE AGREEMENT                                                                                      |              |
| ACDE ONLINE SECURITY                                                                                        |              |
| AGREEMENT CONTAINS A BINDING ARBITRATION CLAUSE AND CLASS ACTION WAIVER.                                    |              |
| IRITY SOFTWARE ("PRODUCT") THE PRODUCT MEANS ALL OF THE ELECTRONIC FILES                                    |              |
| VIDED BY DOWNLOAD WITH THIS LICENSE AGREEMENT, BY USING THE PRODUCT, OR BY                                  |              |
| KING ON "I ACCEPT" BELOW. YOU ACKNOWLEDGE THAT YOU HAVE READ THIS                                           |              |
| EEMENT, THAT YOU UNDERSTAND IT, AND THAT YOU AGREE TO BE BOUND BY ITS TERMS.                                |              |
| DU DO NOT AGREE TO THE TERMS HEREIN, DO NOT USE THE PRODUCT, SUBSCRIBE TO                                   |              |
| JSE THE SERVICES, OR CLICK ON "I ACCEPT".                                                                   |              |
| AGREEMENT CONTAINS A BINDING ARBITRATION PROVISION THAT REQUIRES THE                                        |              |
| olution of disputes on an individual basis, limits your ability to seek relief in                           |              |
| DURT OF LAW, AND WAIVES YOUR RIGHT TO PARTICIPATE IN CLASS ACTIONS, CLASS                                   |              |
| ITRATIONS, OR A JURY TRIAL FOR CERTAIN DISPUTES.                                                            |              |
| auct Functionality                                                                                          |              |
| hing and malicious URIs on a supported browser                                                              |              |
| end user license and subscriber agreement is between you ("you" or "Subscriber"), an individual or          |              |
| ness entity, and Comodo Security Solutions, Inc., a Delaware company, with offices at 1255 Broad            |              |
| et, Clifton, NJ 07013 ("Comodo").                                                                           |              |
| change for your use of the Product, you agree as follows:                                                   |              |
| cense<br>Grant of Lineary Cubic data the Visite basely. Come de constances and site and site and biographic |              |
| Grant of License. Subject to the limits herein, Comodo grants you a hon-exclusive, honsublicensable,        |              |
| transferable, and revocable license to download, install, back up, and use                                  |              |
| icking "I agree", you agree that you have read and accepted above License Agreement and COMOD               | O's          |
| acy Policy.                                                                                                 |              |
| acy Policy.                                                                                                 | <i>i o s</i> |

- Click 'Agree' to proceed the next step
- Select all browsers that you want to add the extension to:

COMODO Creating Trust Online\*

| COMODO Online Security: Select Browsers                            | $\times$ |
|--------------------------------------------------------------------|----------|
| Comodo Online Security                                             |          |
| Choose which browser(s) you want to add Comodo Online Security to: |          |
| Google Chrome                                                      |          |
| 🗆 🥹 Mozilla Firefox                                                |          |
| Internet Explorer                                                  |          |
|                                                                    |          |
|                                                                    |          |
|                                                                    |          |
| Cancel                                                             | Continue |

Click 'Continue'

COMODO Creating Trust Online

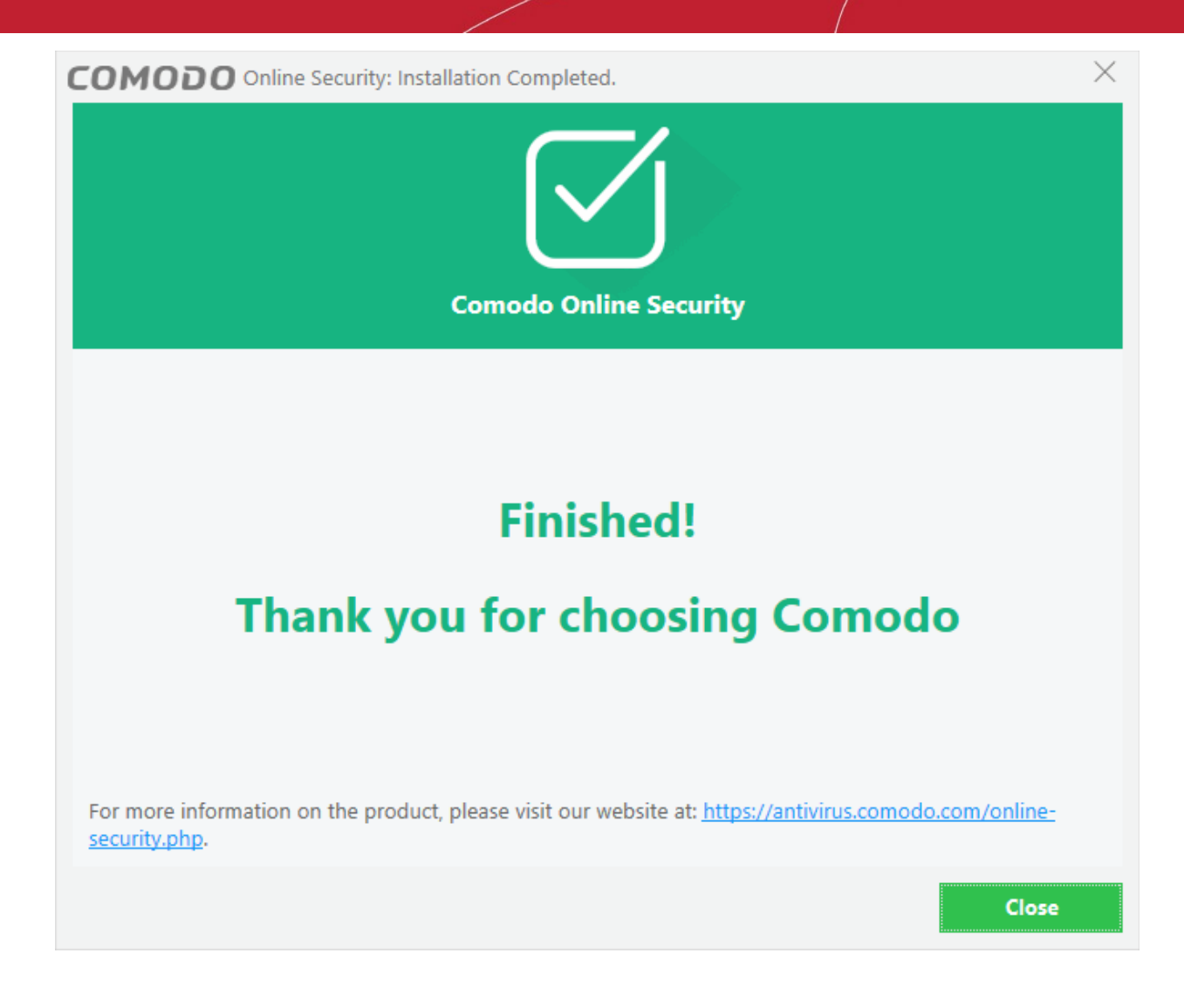

• Click 'Close'.

Enable the 'Command bar' to view the COS icon:

Click 'Tools' > 'View' > 'Command bar'

| C https://antivirus.comodo.com/online-secur - Comodo.com/online-secur                                                                                   | do Securit 🖒 Search                      |
|----------------------------------------------------------------------------------------------------|------------------------------------------|
| C Online Security from Como × 📑                                                                                                    |                                          |
| File Edit View Favorites Tools Help                                                                                                    |                                          |
| 🟠 🔻 🖾 👻 🖶 👻 Page 🕶 Safety 🕶 Tools 👻 🔞 🗲 🖬 🔵                                                                                                    |                                          |
| COMODO<br>Creating Trust Online*                                                                                                    | urity Endpoint Security                  |
| which is designed to trick you into submitting confidential<br>information such as payment card numbers, login details<br>and bank account information. | same worldwide thr<br>Comodo's family of |
| The most widespread types of phishing sites are for online                                                                                              | Comodo's cWatch.<br>continuously met     |

Click the COS icon to view the COS configuration interface. The interface contains links for general information, the URL filtering log and the 'About' section. These sections are covered in more detail below:

'General'

- Protection status Enable or disable the COS web-filter. Default = Enabled
- Report a suspicious site opens the COS submission page at https://www.comodo.com/home/internet-security/submit.php

| COMODO Online Security Options  | ? | - |       | × |
|---------------------------------|---|---|-------|---|
| General Url Filtering Log About |   |   |       |   |
| Protection status               |   |   |       |   |
|                                 |   |   |       |   |
|                                 |   |   |       |   |
|                                 | ( | ( | Close |   |

### **Url Filtering Log'**

Lists all websites blocked by Comodo Online Security.

| <b>C</b> • | OMODO Onli   | ne Security Options |                                     |   | ?        | Ē    |       | × |
|------------|--------------|---------------------|-------------------------------------|---|----------|------|-------|---|
| Genera     | al Url Filte | ering Log About     |                                     |   |          |      |       |   |
| Rem        | ove Selected | Remove All          |                                     |   |          |      |       |   |
|            | Threat Type  | Detect At           | URL                                 | Q | Action T | aken |       |   |
|            | Phishing     | 2018-05-18 11:43:41 | http://prismdawn.com/post/login.php |   | Blocked  |      |       |   |
|            | Malware      | 2018-05-18 11:40:16 | http://fukdatob.ru/rasta01.exe      |   | Blocked  |      |       |   |
|            |              |                     |                                     |   |          |      |       |   |
|            |              |                     |                                     |   | (        | (    | llose |   |

- **Threat type** Category of attack found at the URL. Examples include 'Phishing' (fake/fraud websites) and 'Malware' (the site hosts viruses and other threats).
- Detected At Time and date the threat was discovered by Comodo Online Security.
- URL The address of the site.
- Action Taken How Comodo Online Security responded to the threat.

Use the 'Remove Selected' and 'Remove All' buttons to delete selected log entries. Use the 'Search' field to look for a particular log.

### 'About'

General information about the extension. This includes:

- The software version number
- · Links to the release notes and the COS web-page

### COMODO Creating Trust Online\*

- Legal information
- A 'Feedback' link which lets you submit product suggestions and report bugs at the Comodo forum.

| COMODO Online Security Options                                                                | ? | - |      | × |
|-----------------------------------------------------------------------------------------------|---|---|------|---|
| General Url Filtering Log About                                                               |   |   |      |   |
| COMODO Online Security<br>Product Version: 1.2.449640.17                                      |   |   |      |   |
| https://antivirus.comodo.com/online-security.php<br>Release notes<br>License   Privacy Policy |   |   |      |   |
|                                                                                               |   |   |      |   |
|                                                                                               |   |   |      |   |
|                                                                                               |   | 0 | lose |   |

### **Remove extension from Firefox**

- Open Firefox
- · Click the hamburger menu at top-right
- Select 'Add-ons'

OR

- Enter about:addons into your address bar and press return
- In the 'Extensions' tab, click 'Remove' button.

|                                                | Find more extensions Search addons.mozilla.org                                                   | Q          |
|------------------------------------------------|--------------------------------------------------------------------------------------------------|------------|
| Get Add-ons                                    | Manage your extensions                                                                           | <b>ې</b> ۲ |
| <ul> <li>Extensions</li> <li>Themes</li> </ul> | Online Security Pro<br>Online security against malware, phishing and malicious w Options Disable | Remove     |
| Plugins                                        |                                                                                                  |            |
|                                                |                                                                                                  |            |

Alternatively, click 'Disable' to temporarily pause protection.

## **Remove extension from Chrome**

•

### COMODO Creating Trust Online\*

- Open Chrome
- Click the hamburger menu at top-right
- Select 'More tools' > 'Extensions' tab
- Select 'Remove'.

|             | Q Search extensions                                                                        |                                                                                           | Developer mode 🏾 🔵 🗩 |  |
|-------------|--------------------------------------------------------------------------------------------|-------------------------------------------------------------------------------------------|----------------------|--|
| 3           | Google Docs Offline<br>Get things done offline with the Google Docs<br>family of products. | Online Security Pro<br>Online security against malware, phishing a<br>malicious websites. | nd                   |  |
| Details     | Remove                                                                                     | Details Remove                                                                            | •                    |  |
| Chrome Apps |                                                                                            |                                                                                           |                      |  |
|             | Docs<br>Create and edit documents                                                          | Sheets<br>Create and edit spreadsheets                                                    |                      |  |
| Details     | Remove                                                                                     | Details Remove                                                                            | •                    |  |
| <b>b</b>    | Slides<br>Create and edit presentations                                                    |                                                                                           |                      |  |
| Details     | Remove                                                                                     |                                                                                           |                      |  |

- Click 'Remove' in the confirmation dialog
   OR
- Enter chrome://extensions into your address bar and press return
- Click the trash can icon on the right
- Alternatively, use the slider switch to disable COS

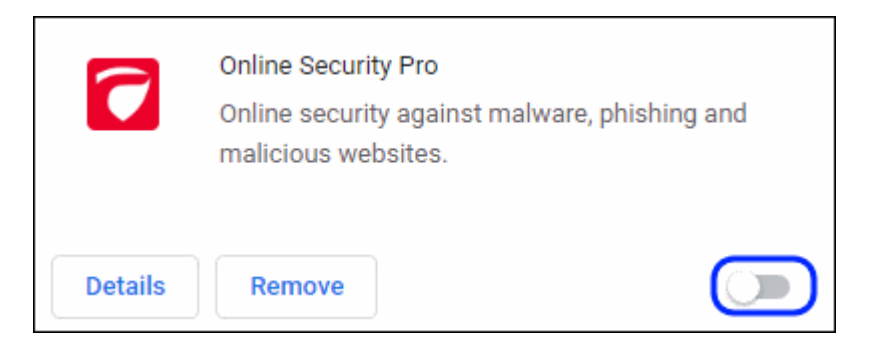

## **Remove extension from Internet Explorer**

- Open the Windows control panel and click 'Start' menu
- Select 'Settings' > Apps'
- Select 'Comodo Online Security'

Click 'Uninstall' button

•

| ← Settings             | – 🗆 X                                                                                                    |
|------------------------|----------------------------------------------------------------------------------------------------|
| Ø Home                 | Apps & features                                                                                            |
| Find a setting $\rho$  | Manage optional features                                                                                   |
| Apps                   | Search, sort, and filter by drive. If you would like to uninstall or move an app, select it from the list. |
| ≣ Apps & features      | comodo                                                                                                    |
| i⊒+ Default apps       | Sort by: Name $\checkmark$ Filter by: All drives $\checkmark$                                              |
| 邱 <u></u> Offline maps | COMODO Client - Security 104 MB<br>COMODO Security Solutions Inc. 11/7/2017                                |
| □ Apps for websites    | Comodo IceDragon 50.3 MB<br>COMODO 4/27/2018                                                               |
| □ Video playback       | COMODO Online Security<br>COMODO 5/17/2018<br>1.2.449640.17                                                |
|                        | Modify Uninstall ~                                                                                         |

Confirm your removal by clicking the 'Uninstall' again

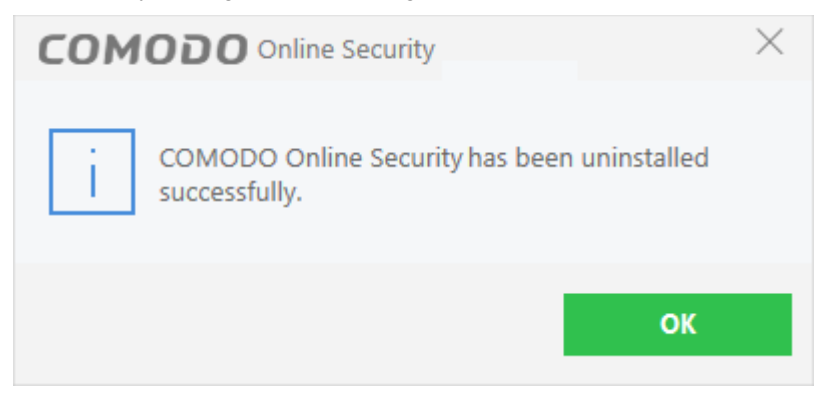

• Click 'OK' to close the dialog.

COMODO Creating Trust Online

# **About Comodo Security Solutions**

Comodo Security Solutions is a global innovator of cybersecurity solutions, protecting critical information across the digital landscape. Comodo provides complete, end-to-end security solutions across the boundary, internal network and endpoint with innovative technologies solving the most advanced malware threats. With over 80 million installations of its threat prevention products, Comodo provides an extensive suite of endpoint, website and network security products for MSPs, enterprises and consumers.

Continual innovation and a commitment to reversing the growth of zero-day malware, ransomware, data-breaches and internet-crime distinguish Comodo Security Solutions as a vital player in today's enterprise and home security markets.

# About Comodo Cybersecurity

In a world where preventing all cyberattacks is impossible, Comodo Cybersecurity delivers an innovative cybersecurity platform that renders threats useless, across the LAN, web and cloud. The Comodo Cybersecurity platform enables customers to protect their systems and data against even military-grade threats, including zero-day attacks. Based in Clifton, New Jersey, Comodo Cybersecurity has a 20-year history of protecting the most sensitive data for both businesses and consumers globally. For more information, visit comodo.com or our **blog**. You can also follow us on **Twitter** (@ComodoDesktop) or **LinkedIn**.

1255 Broad Street Clifton, NJ 07013 Tel : +1.877.712.1309 Tel : +1.888.551.1531 https://www.comodo.com Email: EnterpriseSolutions@Comodo.com